## **Raspberry Pi - Installation**

## Schritt-für-Schritt-Anleitung

- 1. Download Image Raspbian with Desktop (https://www.raspberrypi.org/downloads/raspbian/)
- Image entpacken und auf Micro SD Karte flashen (Programm zum flashen unter Windows Etcher https://www.balena.io/etcher/)
   Karte im Raspberry Pi einlegen und diesen mit angeschlossenem LAN-Kabel starten.

## Verwandte Artikel

- RaspberryPi Tutorial für einen DIVERA 24/7 Wachenmonitor
- Raspberry Pi
  RaspberryPi Kioskmodus im Autostart einrichten
- Monitor automatisch Neuladen
- Raspberry Pi Installation